# Content of the Guide

## 1. Lexus Link PRO (MM21) Map Update

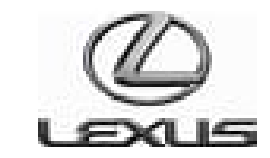

# LEXUS LINK PRO MAP Update Journey

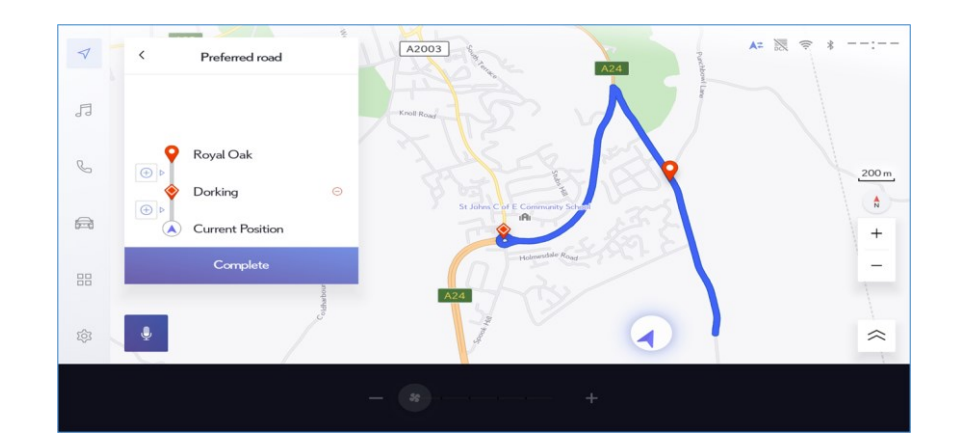

## **Required material**

- A Lexus car with MM21 MultiMedia system.
- A laptop and an USB key.
- Download the QR-code app [ Iphone -> toyota-lexus-grcode, Android -> toyota.retailermaps ]

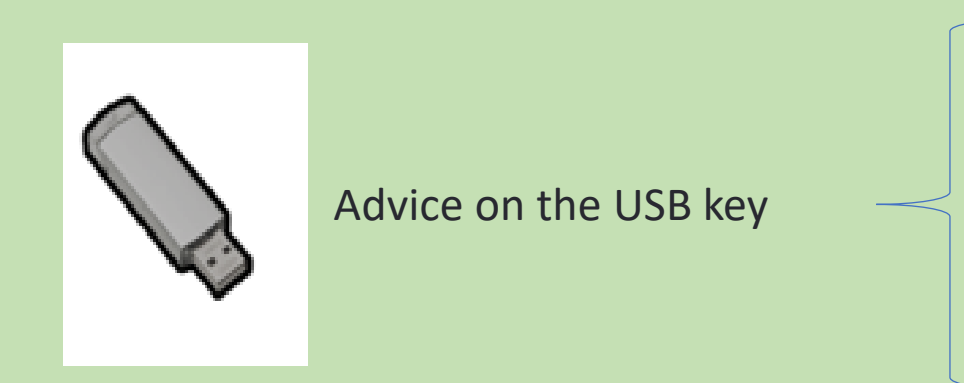

- It is advisable use an empty USB key.
- USB key must have a storage capacity of at least 32GB.
- USB key must be formatted to FAT32.

• In the Following slide the guide to correct format the USB key and how to manage a ZIP folder are shown.

## How to format the USB key:

· PROTECTED 関係者外秘

- 1. Connect the USB key you want to format to your computer.
- 2. Wait for it to be detected and for the operating system to install it correctly.
- 3. Go to my computer and find the key among the available connected devices.

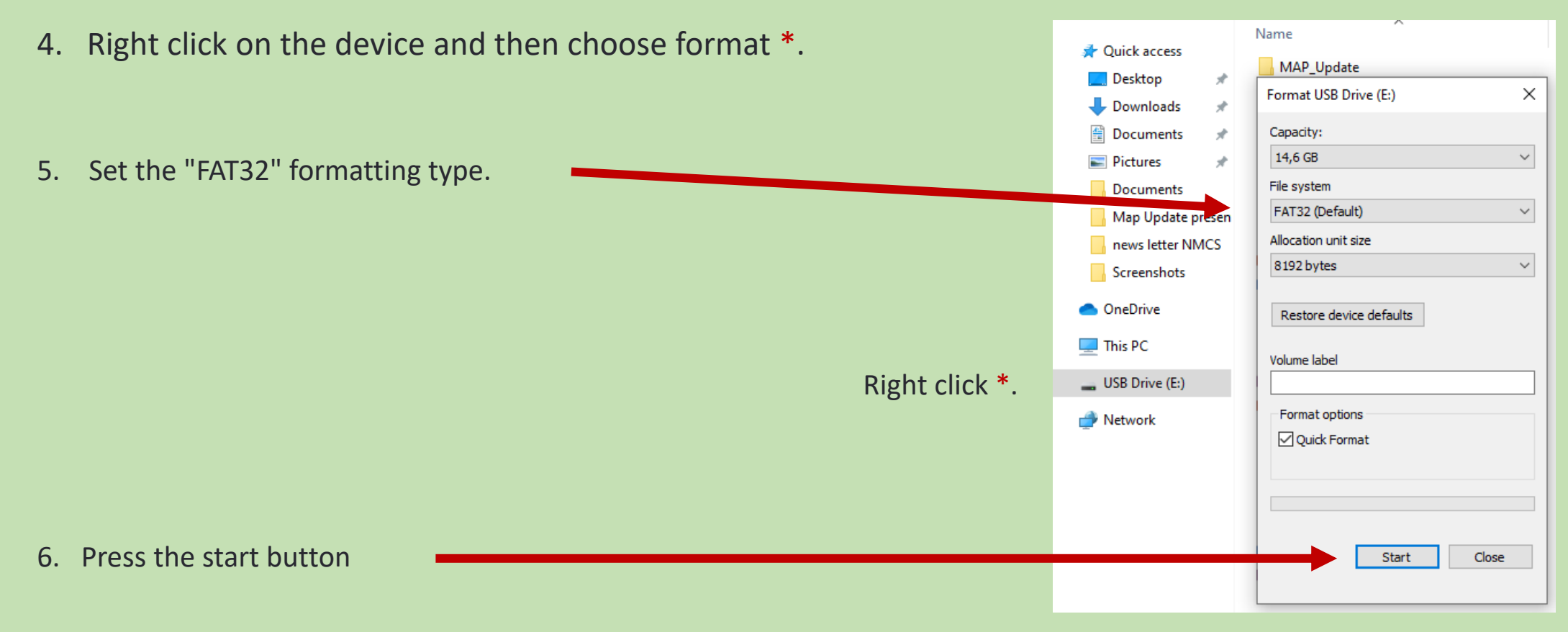

· PROTECTED 関係者外秘

## Get License key and download package

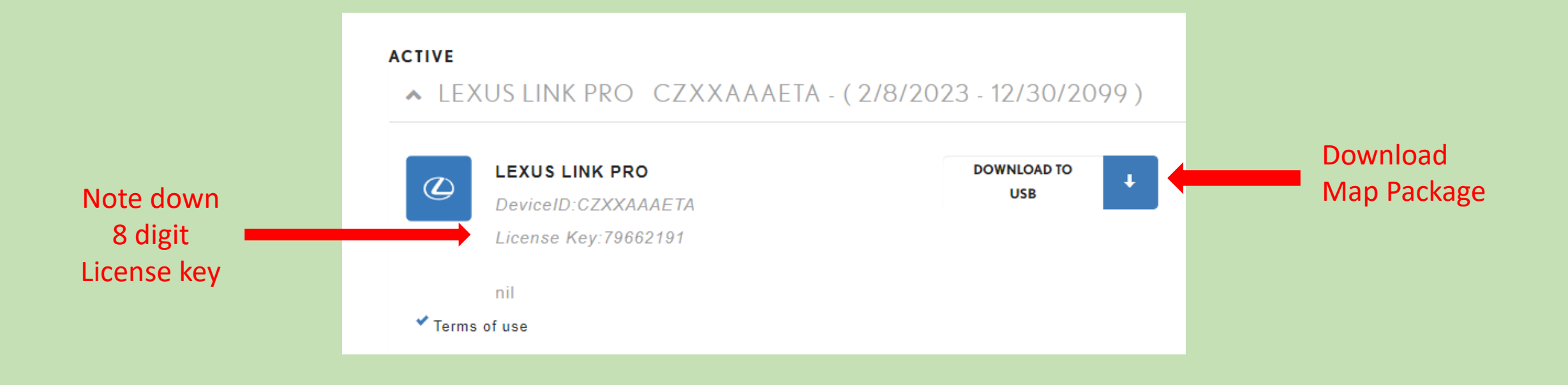

#### - PROTECTED 関係者外秘

## Place unzipped data in USB key

| > MAP_SW > EU > A<br>Name | Open in new window<br>Share with Skype<br>Classify and protect                                                                                                    |   | te modified                                                                                                    | Туре                                                                                  | Size |          | ✓ Ŭ |
|---------------------------|----------------------------------------------------------------------------------------------------|---|----------------------------------------------------------------------------------------------------|---------------------------------------------------------------------------------------|------|----------|-----|
| MAPUPDATE.zip             | Extract All 7-Zip CRC SHA Pin to Start Share View online Version history Always keep on this device Free up space Scan with Microsoft Defender Open with Restore previous versions Send to | > | 08/2022 13:26<br>Open archive<br>Open archive<br>Extract files<br>Extract Here<br>Extract to "MAPUPD,<br>Test archive<br>Add to archive<br>Compress and email<br>Add to "MAPUPDAT<br>Compress to "MAPU<br>Add to "MAPUPDAT<br>Compress to "MAPU | ATE\"<br><br>E_2.7z"<br>IPDATE_2.7z" and email<br>E_2.zip"<br>IPDATE_2.zip" and email | >    | KB<br>KB |     |

1. Proceed to unzip map update package. Press "Extract files..."

#### 2. Select USB key in which you want ot unzip the file

| Extract to:                                                    |    |                       |      |
|----------------------------------------------------------------|----|-----------------------|------|
| D:\                                                            |    |                       | ×    |
| Path mode: Full pathnames Eliminate duplication of root folder | ~  | Password              |      |
| Overwrite mode:                                                |    | Restore file security |      |
| Ask before overwrite                                           | ×. |                       |      |
|                                                                | ОК | Cancel                | Help |

#### 3. Root of USB key MUST be like this:

| Paste<br>↓ Cut<br>N Copy path<br>Paste shortcu | nt Move Copy to to to to to to to to to to to to to                                | New item ▼<br>New<br>folder                                                                                                    | Properties                                                                                                    | Elect all Select none                                                                                                    |                                                                                                    |
|------------------------------------------------|------------------------------------------------------------------------------------|----------------------------------------------------------------------------------------------------|----------------------------------------------------------------------------------------------------|----------------------------------------------------------------------------------------------------|----------------------------------------------------------------------------------------------------|
| lipboard                                       | Organise                                                                           | New                                                                                                    | Open                                                                                                    | Select                                                                                                    |                                                                                                    |
| 🧼 🔸 This PC 🔸 USB Dri                          | ive (D:)                                                                           |                                                                                                    |                                                                                                    |                                                                                                    |                                                                                                    |
|                                                | Name                                                                               | Date m                                                                                                    | odified Ty                                                                                                    | pe                                                                                                    | Size                                                                                                    |
| *                                              | MAPUPDATE                                                                          | 02/11/2                                                                                                    | 022 08:27 Fil                                                                                                    | le folder                                                                                                    |                                                                                                    |
|                                                |                                                                                    |                                                                                                    |                                                                                                    |                                                                                                    |                                                                                                    |
|                                                | Paste<br>Paste<br>Paste shortcu<br>Paste shortcu<br>Paste shortcu<br>Paste shortcu | ↓       Cut         Paste       Copy path         Paste shortcut       ↓         Uipboard       Organise         →       This PC → USB Drive (D:)         Mare       ^         MAPUPDATE       ▲ | Image: Second second second | Image: Second state of the second state of the second s | A Cut   Paste   Paste   Paste   Shortcut   A Cut   Move   Copy   Delete   Rename   New   Fasty access   Folder   Paste   Select all   Select all |

· PROTECTED 関係者外秘

### Context to insert License key:

## First Plug in USB key with data unzipped!

| ✓ ✓ Navigation • Map update |                                              | ▲# 淡 📚 🖇 -    |
|-----------------------------|----------------------------------------------|---------------|
| Map data                    | Map version                                  |               |
| Update 1° Press             | 12-21-09 > 9                                 | 99-99-99      |
| Map data info               | Please check the notes and start the update. | About 30 min. |
|                             | Would you like to update the map?            | 2° Press here |
|                             | frond you like to update the map f           |               |
|                             | No                                           | Yes           |

Review the journey from step 1 to 3, you will get with this interface and pressing update the MM21 Request the permission to update the map.

## Input the License key:

| Ą        | < Navigation • Map update |                                              | ×  | Licence key     |                 |                  |  |
|----------|---------------------------|----------------------------------------------|----|-----------------|-----------------|------------------|--|
| Ę        | Map data                  | Map version                                  |    |                 |                 |                  |  |
| R        | Update                    | 12-21-09 >                                   | 94 | 1               | <b>2</b><br>ABC | <b>3</b><br>DEF  |  |
|          | Map data info             | Please check the notes and start the update. |    | <b>4</b><br>GHI | 5<br>JKL        | <b>6</b><br>MNO  |  |
|          |                           | Weild up the to up date the room 2           |    | 7<br>PORS       | <b>8</b><br>TUV | <b>9</b><br>WXYZ |  |
|          |                           | would you like to update the map ?           |    | , and           | 0               |                  |  |
| <b>1</b> |                           | No                                           |    |                 |                 |                  |  |

## Downloading data:

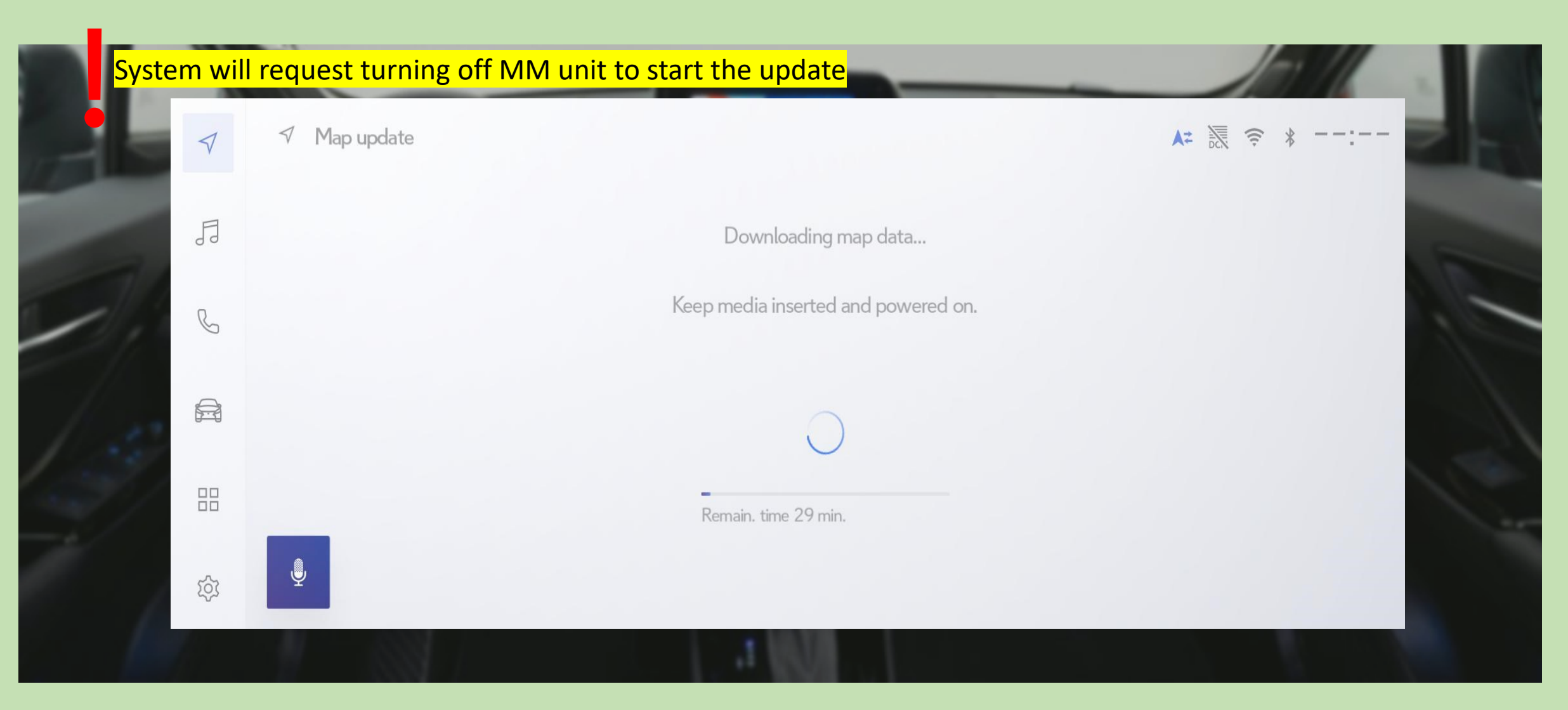

The following screen will be displayed on the way, so click OK. Do not disconnect the USB until the map update is complete.

## Update completed:

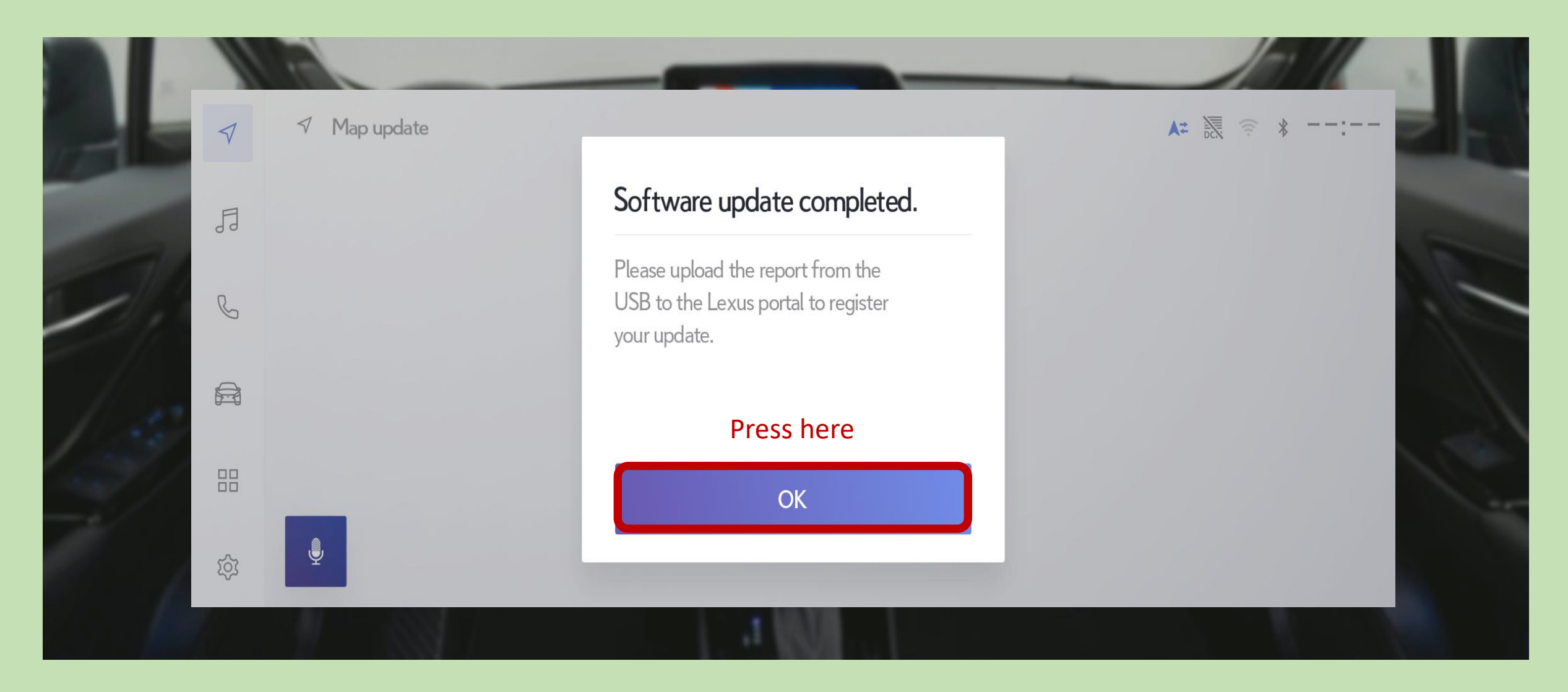

## Map Update Finalized:

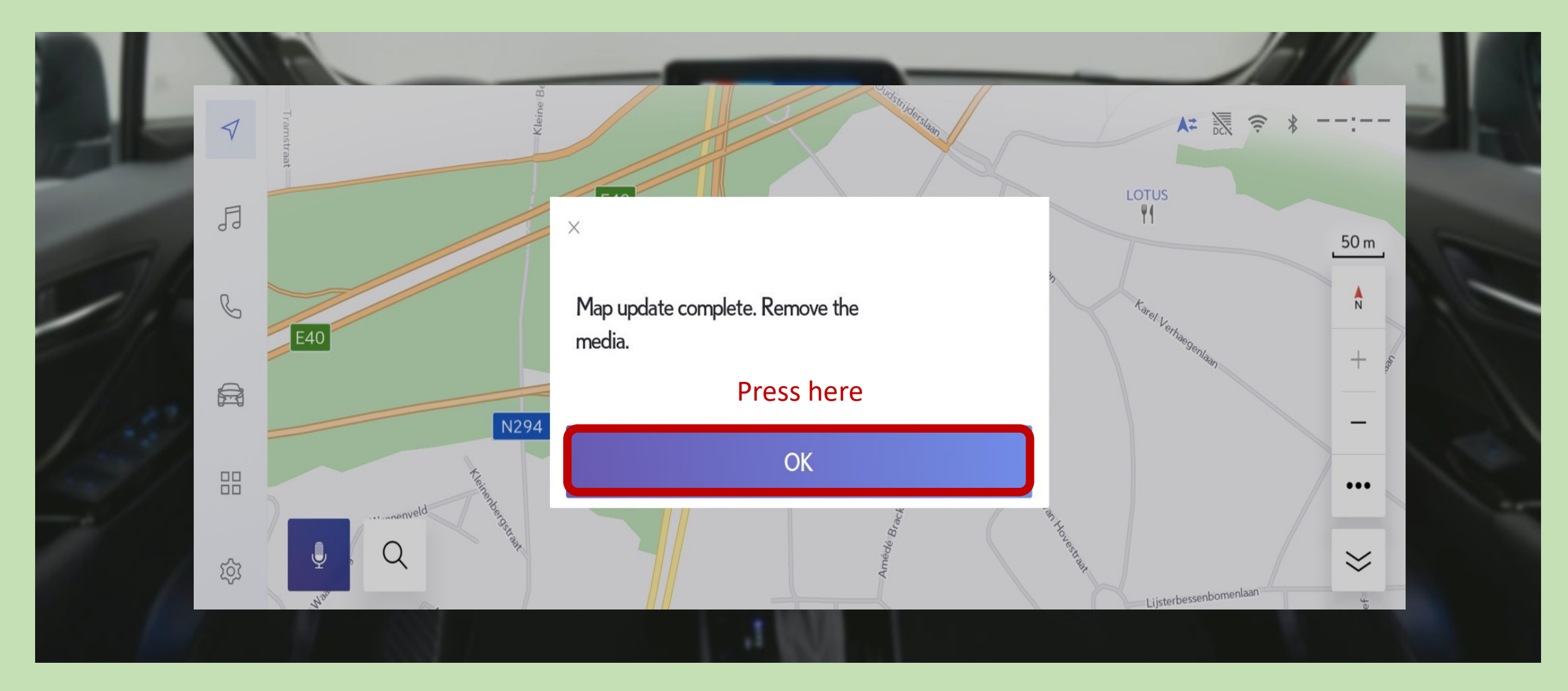

After updating the map, press OK to remove the USB memory and complete.